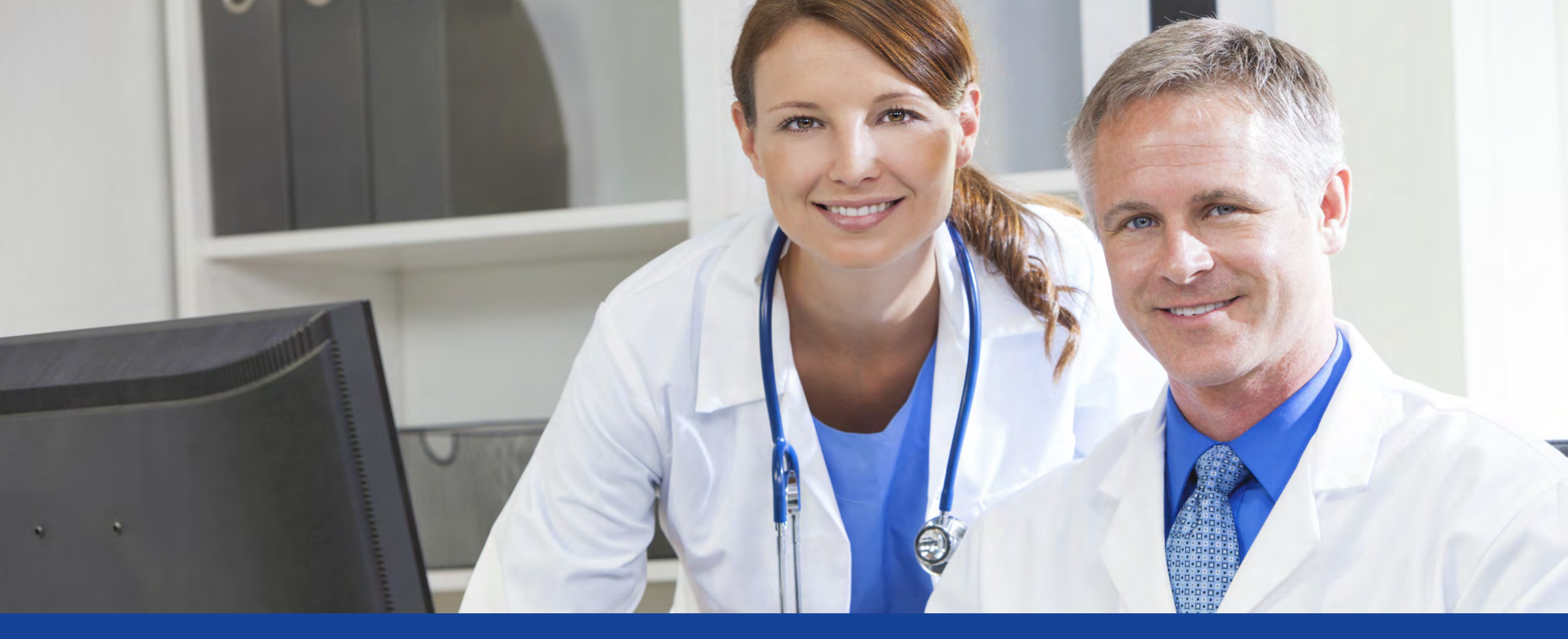

**Using the Customer Center** 

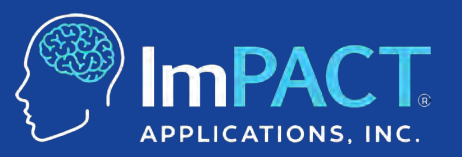

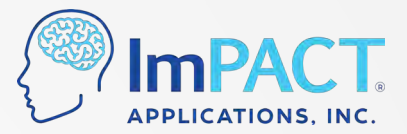

#### **Course Description**

This course explains how to access your ImPACT Applications Customer Center to launch ImPACT baseline and post-injury tests, access clinical reports, and create injury reports.

**Course Objectives:** At the end of this course, the attendee should be able to:

- Describe how to launch an ImPACT baseline or post-injury test and find the clinical report data
- Navigate the Customer Center to review test results, identify invalid baselines, and find a test taker's ImPACT Passport ID
- Understand how to resolve common technical errors and how to contact support if needed

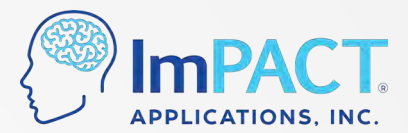

#### **Overview**

- Accessing the Program
- Reviewing Test Results
- Customer Center Walkthrough
- Technical Support

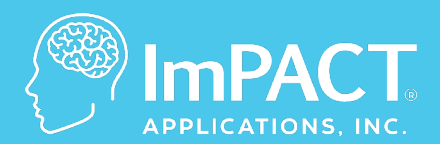

## **Accessing the Program**

ConcussionManagement.com

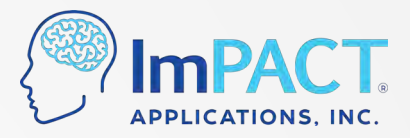

## You've purchased ImPACT - What's Next?

Log into your Customer Center to make sure you have access:

www.impacttestonline.com

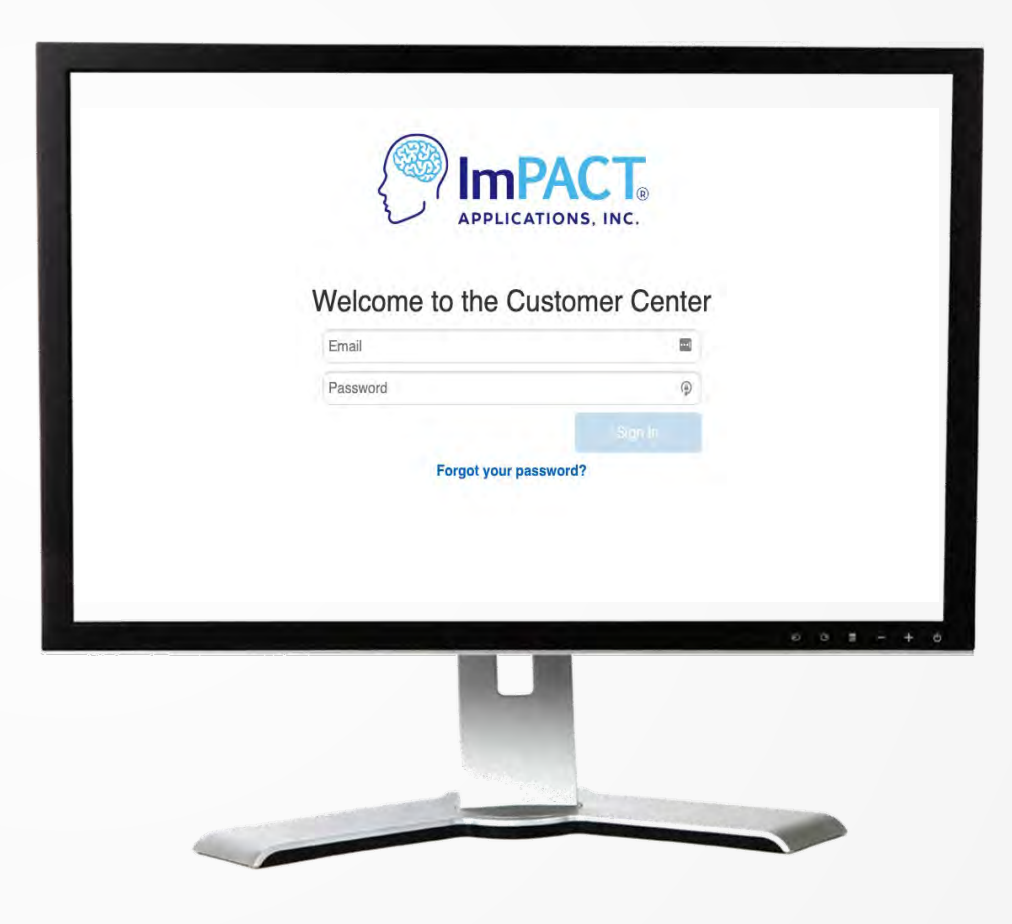

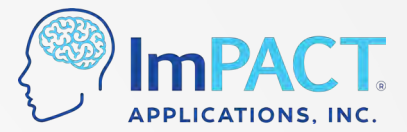

#### Websites for Access: US

#### Login (email and password) to the Customer Center

#### www.impacttestonline.com

 Used to administer single baseline or post-injury tests and to access results and reports

www.impacttestonline.com/testing

- Customer ID Code
- Used to administer group baseline testing

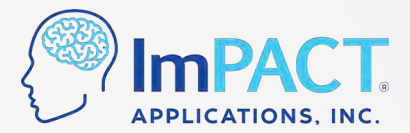

#### **Websites for Access: Canada**

**Customer Center** 

www.impacttestonline.ca

**Group Baseline Testing Link** 

www.impacttestonline.ca/testing

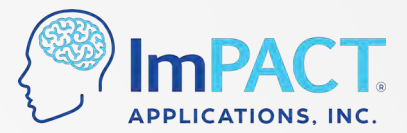

#### **Websites for Access: Europe**

**Customer Center** 

europe.impacttestonline.com

**Group Baseline Testing Link** 

europe.impacttestonline.com/testing

## Websites for Access: Clients Located Outside of US, Canada, and Europe

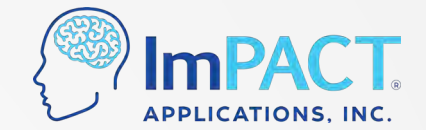

**Customer Center** 

intl.impacttestonline.com

#### **Group Baseline Testing Link**

intl.impacttestonline.com/testing/

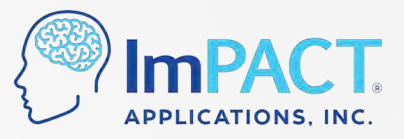

## **Group Baseline Testing: Customer ID Code**

- Unique code used to administer ImPACT baseline tests to groups
- Click "Organizations" and select your organization

| select an Organization.      |                    |
|------------------------------|--------------------|
| mPACT Demo<br>Pediatric Demo | *                  |
|                              |                    |
|                              | o o z - +          |
|                              | <br>0 0 <b>2</b> - |

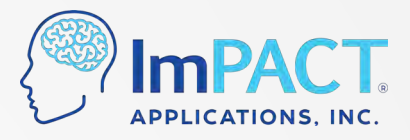

### **Group Baseline Testing: ImPACT Testing Link**

www.impacttestonline.com/testing

www.impacttestonline.ca/testing

europe.impacttestonline.com/testing

intl.impacttestonline.com/testing/

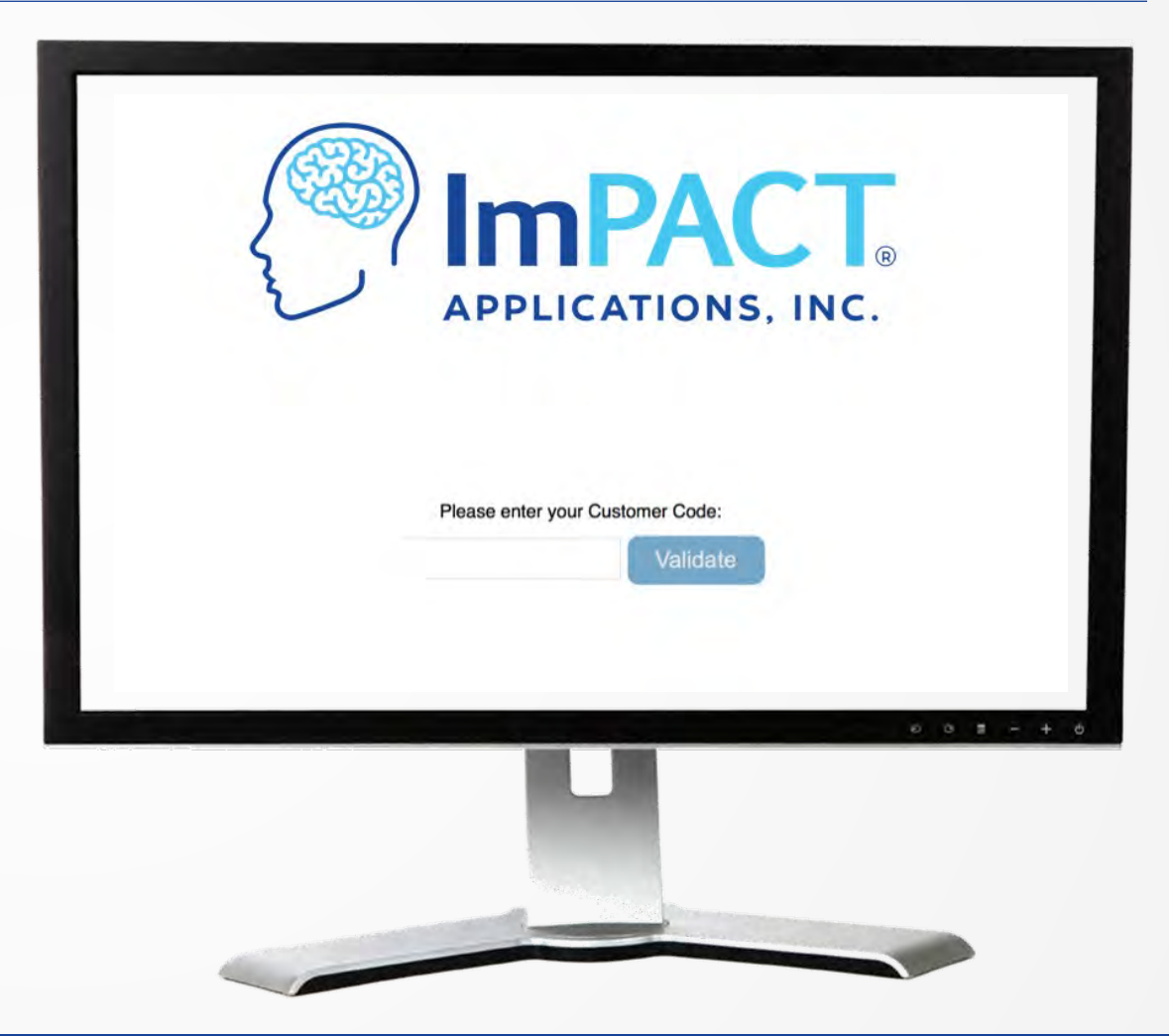

ConcussionManagement.com

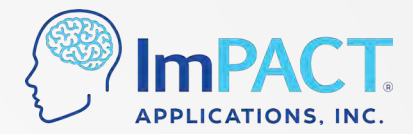

#### **Group Baseline Test Administration**

Instruct test takers to:

- 1. Navigate to the testing link
- 2. Enter the Customer ID Code and click 'Validate'
- 3. Choose their organization (if applicable)
- 4. Click 'Launch Baseline Test'

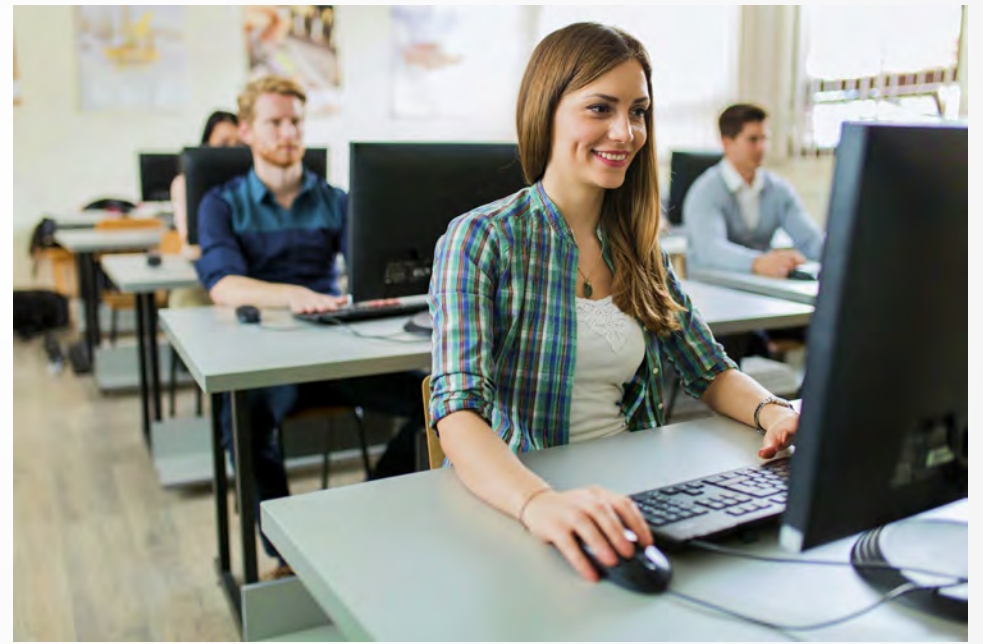

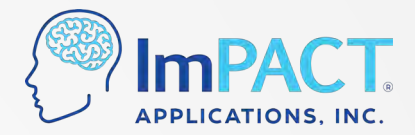

#### **At-Home Baseline Testing Feature**

 Log into your Customer Center and click on "Baseline Test Codes"

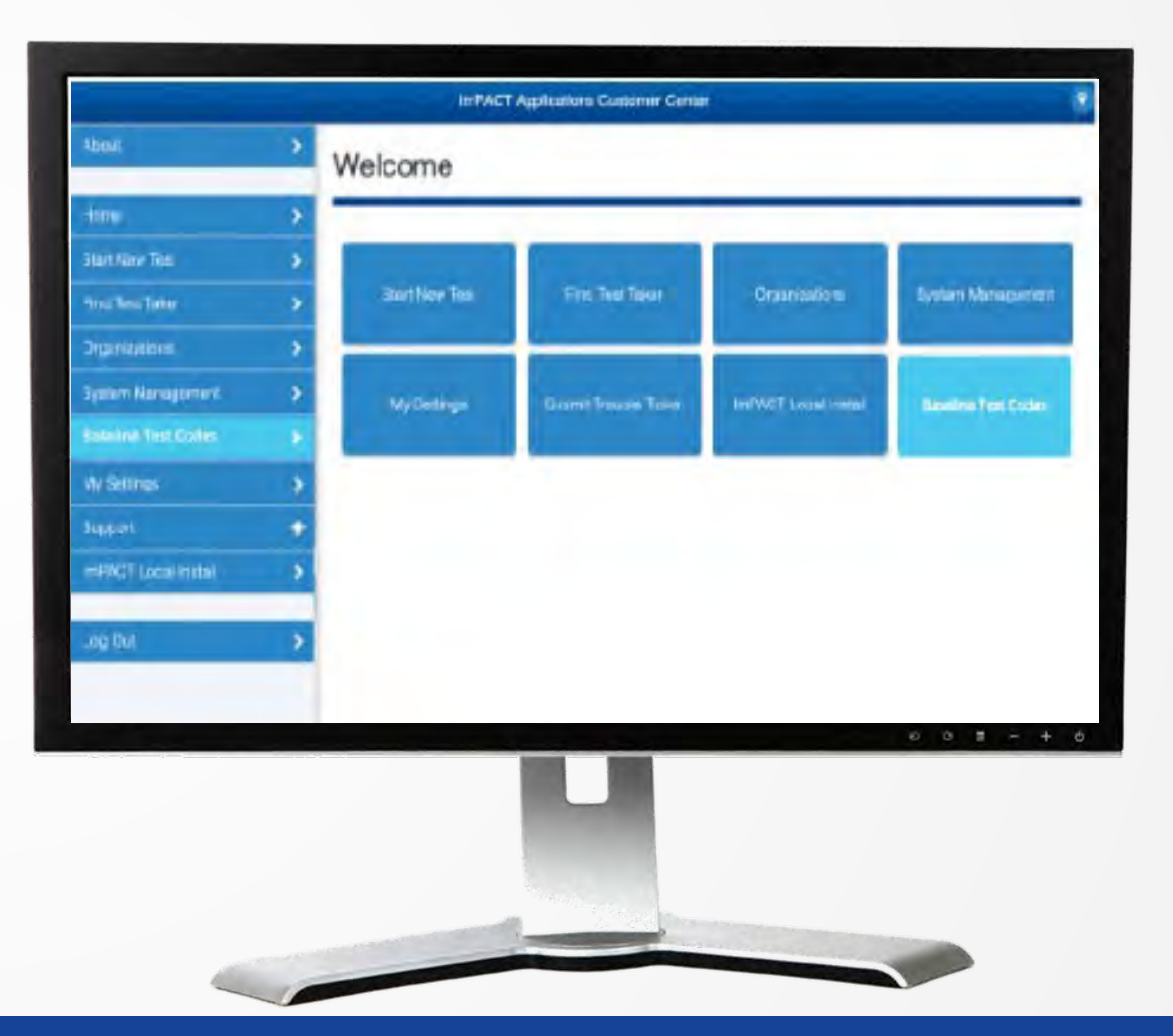

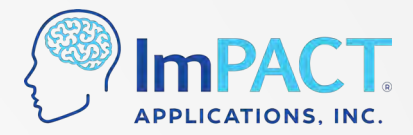

#### **At-Home Baseline Testing Feature**

- Select Organization
- Enter Test Taker's Email
  - Enter up to 200 at once
  - 1 per line

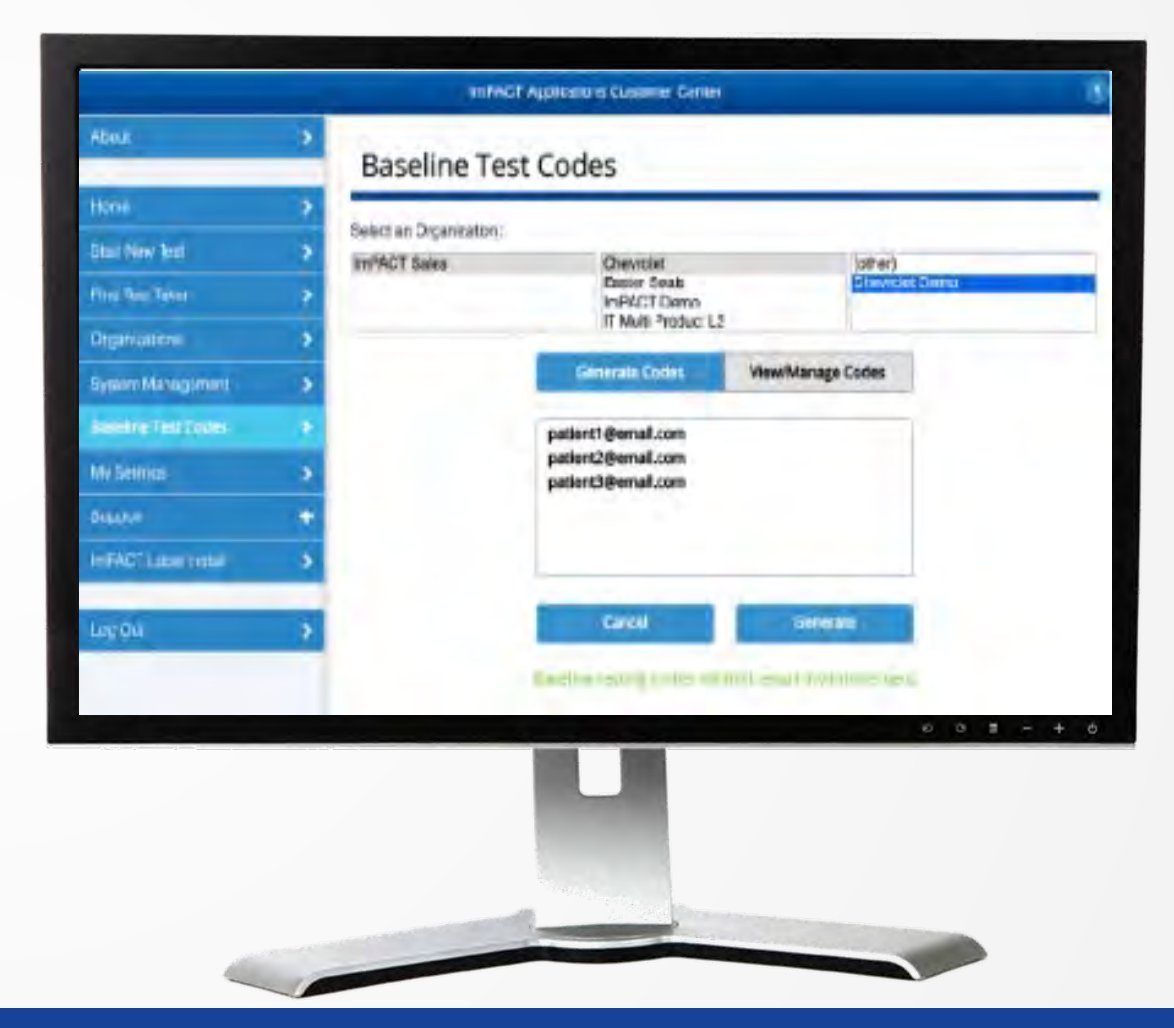

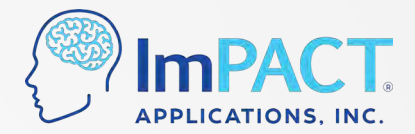

#### **At-Home Baseline Testing Feature**

 Track which test takers took their ImPACT Baseline Test and which codes expired

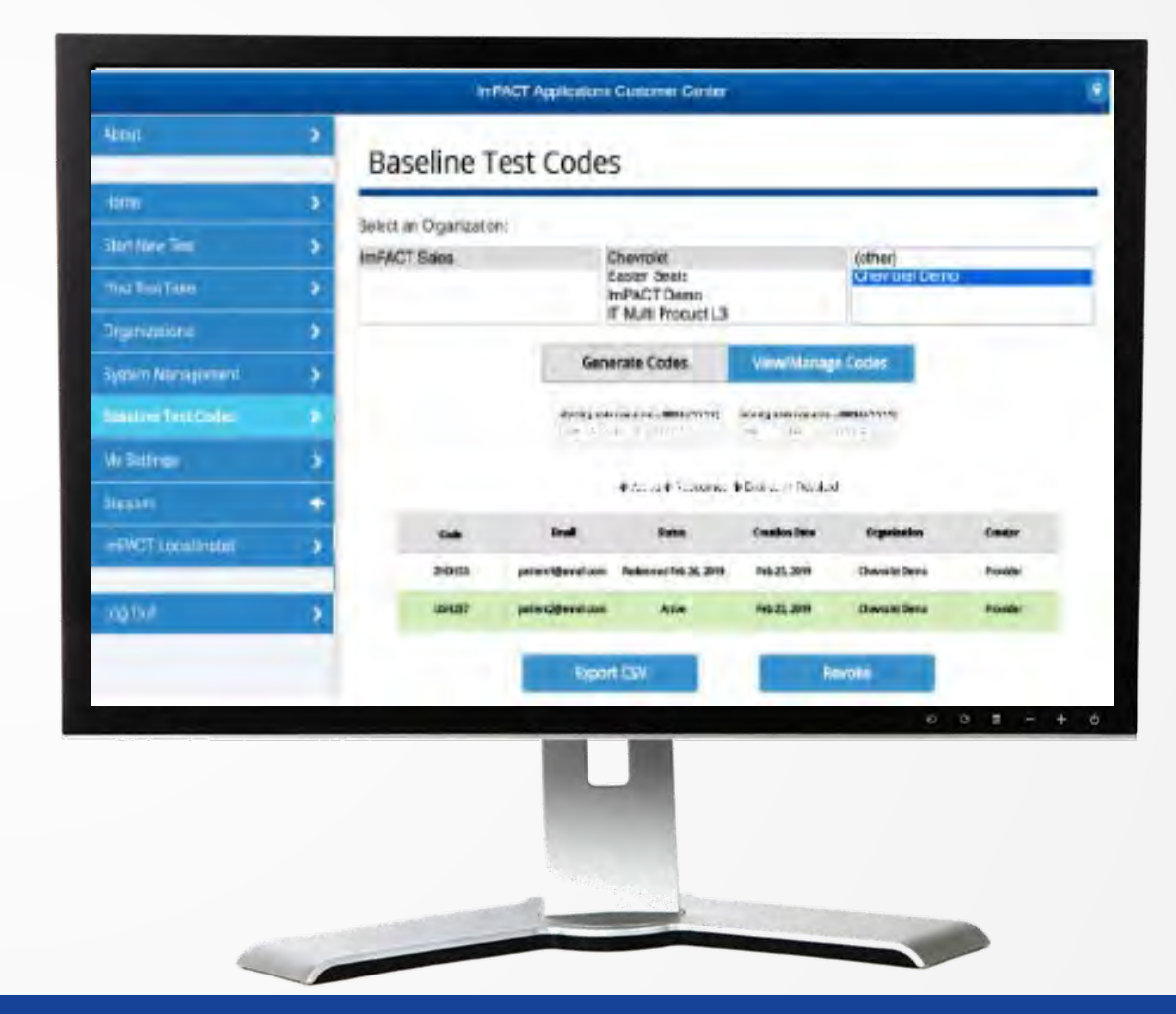

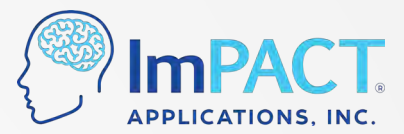

#### **Confirmation Screen**

| Name:               | test confirmation                                                      |
|---------------------|------------------------------------------------------------------------|
| Date of Birth:      | Mar 7, 2004                                                            |
| Test Type:          | Baseline ++                                                            |
| Test Date and Time: | Jul 12, 2019 03:16:53 pm EDT                                           |
| Confirmation ID:    | H_C67ED404D6CE4ADAB878DCF1FA3406DF2B7A82B4C2334DA5A81B2<br>6B22923DD2D |
| Your Passport ID*:  | PNVL-LQJP-CD2S                                                         |
| Comm email address  |                                                                        |
|                     | Email this Confirmation                                                |
|                     |                                                                        |
|                     |                                                                        |

ConcussionManagement.com

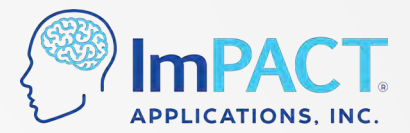

#### **ImPACT Passport ID**

• ImPACT Passport ID is a unique 12-digit code

• ImPACT clinical providers use this to access test results

 You can look up ImPACT Passport IDs for students also by logging into the Customer Center

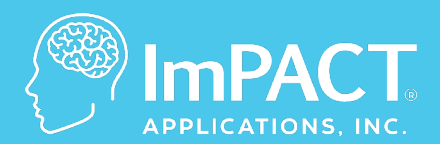

## **Reviewing Test Results**

ConcussionManagement.com

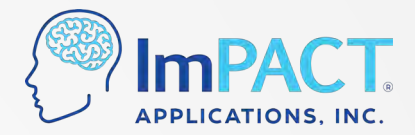

#### Who Can Interpret the Results?

Final interpretation and return to activity decisions are ALWAYS made by a licensed healthcare provider (PhD, MD, DO) who is authorized to make return to activity decisions.

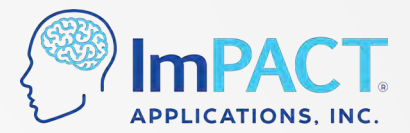

### **Reviewing Test Results**

 Look up results from the Customer Center

• Pull up a clinical report by clicking on "Find Test Taker"

| Find test taker by last name: |
|-------------------------------|
| example                       |
| EXAMPLE, JANE 1993-08-26      |
| EXAMPLE, MATT 1988-10-26      |
| EXAMPLE, STEVE 1996-05-25     |
| Security                      |
|                               |
|                               |
|                               |
|                               |
| 0 0 2 - +                     |
|                               |
|                               |

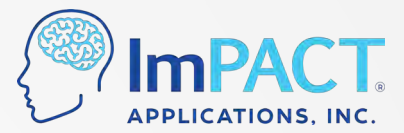

#### **Reviewing Test Results**

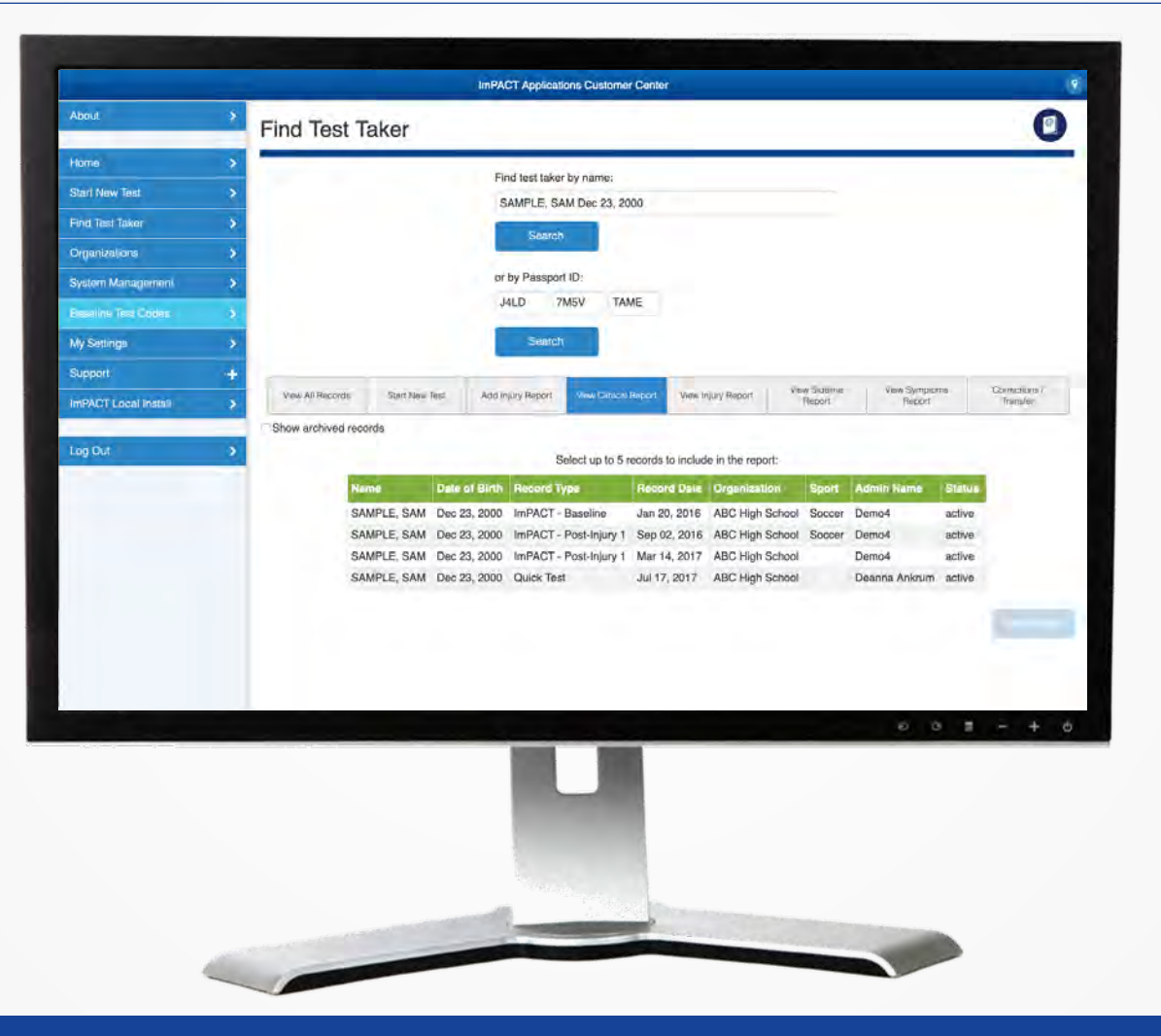

ConcussionManagement.com

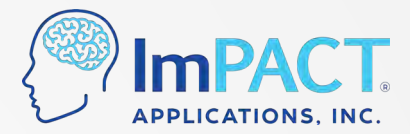

## **Clinical Report – Composite Scores**

• If selected, norms (percentile ranks) appear here:

| APPLICATIONS, INC.                                                                                                    |                                                          | li li                                                   | mpact                                                    | Clinical I                                               | Report<br>ample Sam |
|----------------------------------------------------------------------------------------------------|----------------------------------------------------------|---------------------------------------------------------|----------------------------------------------------------|----------------------------------------------------------|---------------------|
|                                                                                                    |                                                          |                                                         |                                                          |                                                          |                     |
| Exam Type                                                                                                    | Baseline                                                 | Post Injury 1                                           | Post Injury 3                                            | Post Injury 4                                            |                     |
| Age When Tested                                                                                                    | 26                                                       | 26                                                      | 26                                                       | 26                                                       |                     |
| Date Tested                                                                                                    | 2/2/19                                                   | 5/19/19                                                 | 5/27/19                                                  | 6/1/19                                                   |                     |
| Concussion In Last 6 Months                                                                                                    | Yes                                                      | Yes                                                     | Yes                                                      | Yes                                                      |                     |
| Exam Language                                                                                                    | English                                                  | English                                                 | English                                                  | English                                                  |                     |
|                                                                                                    |                                                          |                                                         |                                                          |                                                          |                     |
| Test Version                                                                                                    | 3.10.0                                                   | 3.10.0                                                  | 3.10.0                                                   | 3.10.0                                                   |                     |
|                                                                                                    | 3.10.0                                                   | 3.10.0                                                  | 3.10.0                                                   | 3.10.0                                                   |                     |
| Memory composite (verbal)                                                                                                    | 3.10.0<br>98 94%                                         | 3.10.0<br>76 21%                                        | 3.10.0<br>86 56%                                         | 95 84%                                                   |                     |
| Memory composite (verbal)                                                                                                    | 3.10.0<br>98 94%<br>98 98%                               | 3.10.0<br>76 21%<br>62 19%                              | 3.10.0<br>86 56%<br>75 48%                               | 3.10.0<br>95 84%<br>95 96%                               |                     |
| Test Version OMPOSITE SCOR Memory composite (verbal) Memory composite (visual) sual motor speed composite Descripte time composite                                              | 3.10.0<br>98 94%<br>98 98%<br>50.42 92%                  | 3.10.0<br>76 21%<br>62 19%<br>34.46 21%                 | 3.10.0<br>86 56%<br>75 48%<br>46.25 76%                  | 3.10.0<br>95 84%<br>95 96%<br>46.95 80%                  |                     |
| Test Version<br>OMPOSITE SCOR<br>Memory composite (verbal)<br>Memory composite (visual)<br>sual motor speed composite<br>Reaction time composite<br>Impulse control composite   | 3.10.0<br>98 94%<br>98 98%<br>50.42 92%<br>0.47 92%      | 3.10.0<br>76 21%<br>62 19%<br>34.46 21%<br>0.70 7%      | 3.10.0<br>86 56%<br>75 48%<br>46.26 76%<br>0.56 59%      | 3.10.0<br>95 84%<br>95 96%<br>46.95 80%<br>0.45 98%      |                     |
| Test Version OMPOSITE SCOR Memory composite (verbal) Memory composite (visual) sual motor speed composite Reaction time composite Impulse control composite Tests Sumstant Scan | 3.10.0<br>98 94%<br>98 98%<br>50.42 92%<br>0.47 96%<br>1 | 3.10.0<br>76 21%<br>62 19%<br>34.46 21%<br>0.70 7%<br>1 | 3.10.0<br>86 56%<br>75 48%<br>46.26 76%<br>0.56 59%<br>1 | 3.10.0<br>95 84%<br>95 96%<br>46.95 80%<br>0.45 98%<br>1 |                     |

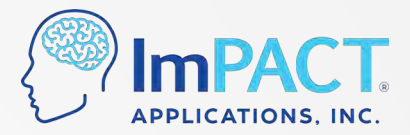

#### **Look for Invalid Baseline Tests**

- They will have the test type
   Baseline++
- Common causes of invalid baselines:
  - Lack of effort
  - Not understanding the directions
  - Test not being taken in their native language
- Those with invalid baselines should be retested

| anne                 | lest Date  | lear type   |
|----------------------|------------|-------------|
| BUREAU, MAGGIE       | 02/26/2017 | Baseline ++ |
| MACENO, SHAWN        | 02/26/2017 | Baseline ++ |
| MACENO, SHAWN        | 03/11/2017 | Baseline ++ |
| DELUCCA, DONNA       | 12/07/2016 | Baseline ++ |
| BASELINE, SPORTSTEST | 03/11/2017 | Baseline ++ |
| TESTER, TESTING      | 03/11/2017 | Baseline ++ |
| ASD, SAD             | 03/24/2017 | Baseline ++ |
| TYUI, QWER           | 02/16/2017 | Baseline ++ |
| CAIN, TESTTWO        | 03/09/2017 | Baseline ++ |
| TESTONE, PROD        | 03/09/2017 | Baseline ++ |
| TESTONE, PROD        | 03/11/2017 | Baseline ++ |
| REYES, DELTA         | 03/11/2017 | Baseline ++ |
| D ded                | Expor      | tCSV        |

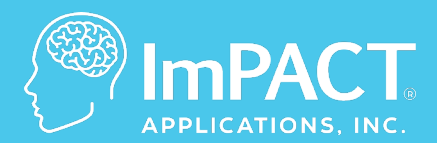

# Customer Center Walkthrough

ConcussionManagement.com

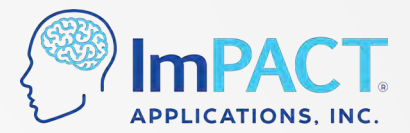

#### **Find Test Taker**

 Search by last name in your database

 Search by ImPACT Passport ID to find records from other testing locations

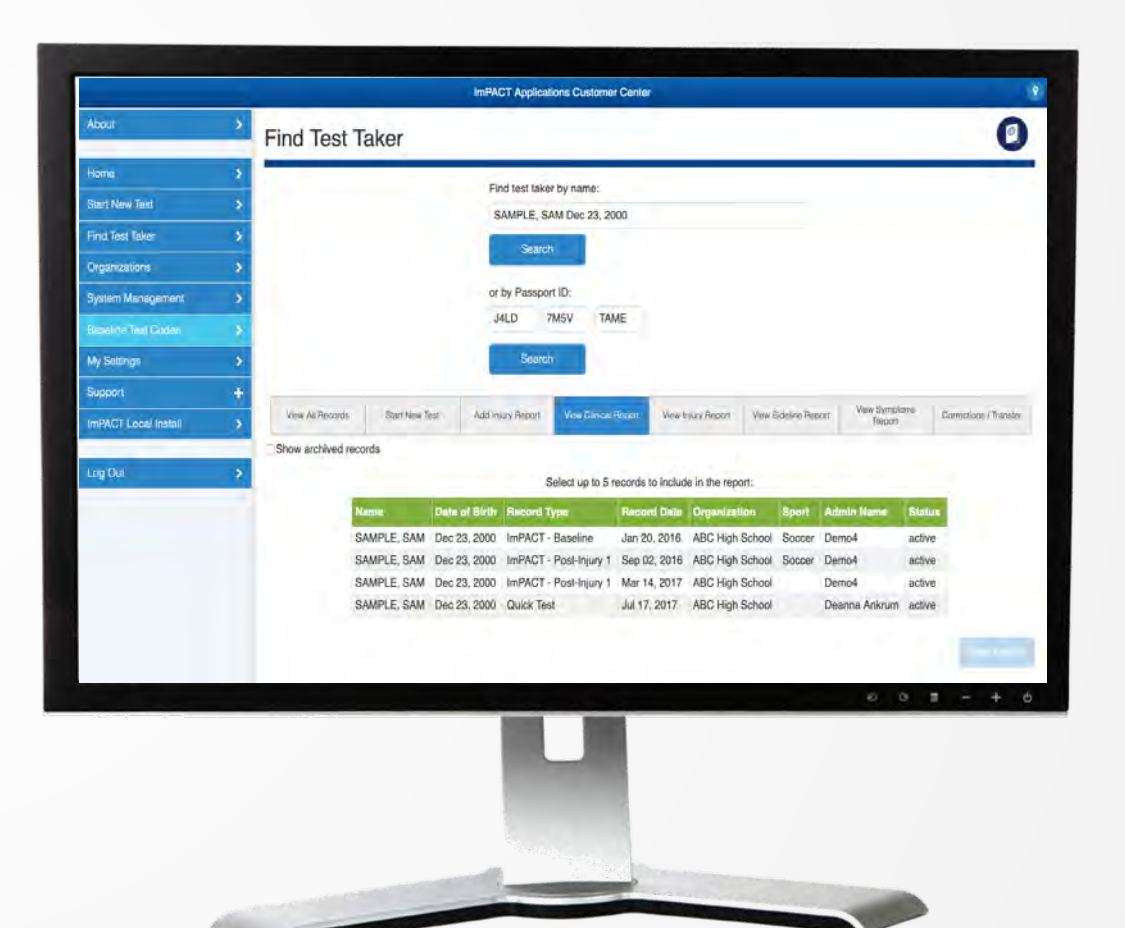

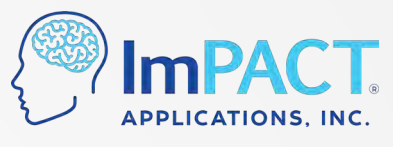

## **Organizational Report (Under Organizations)**

• Generate a report of tests taken in your account from a selected date range

• Choose which fields to include in this report (name, date of test, DOB, etc.)

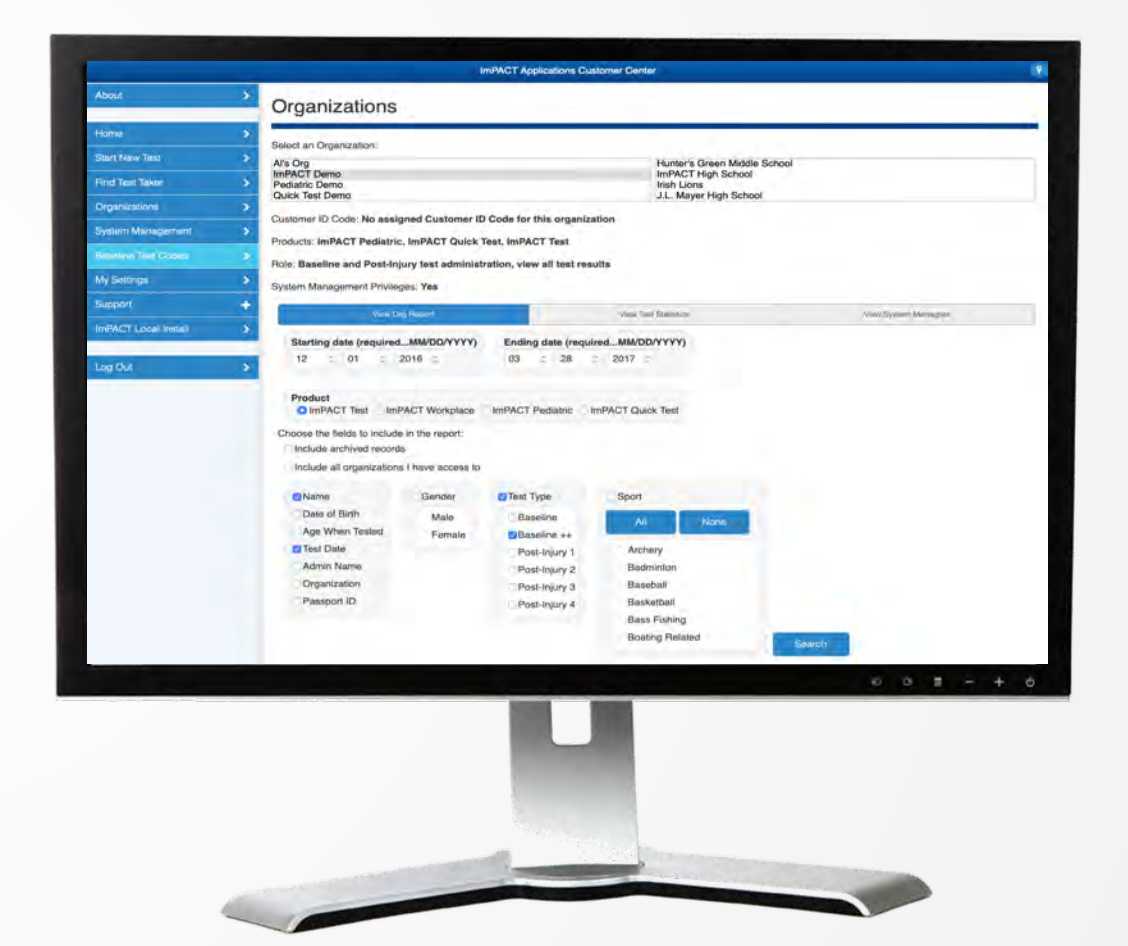

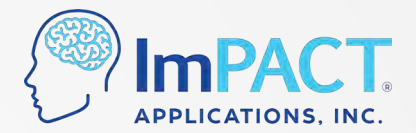

#### **Statistics (Under Organizations)**

• View the number of tests that have been taken in a selected date range

• Will show numbers by test type

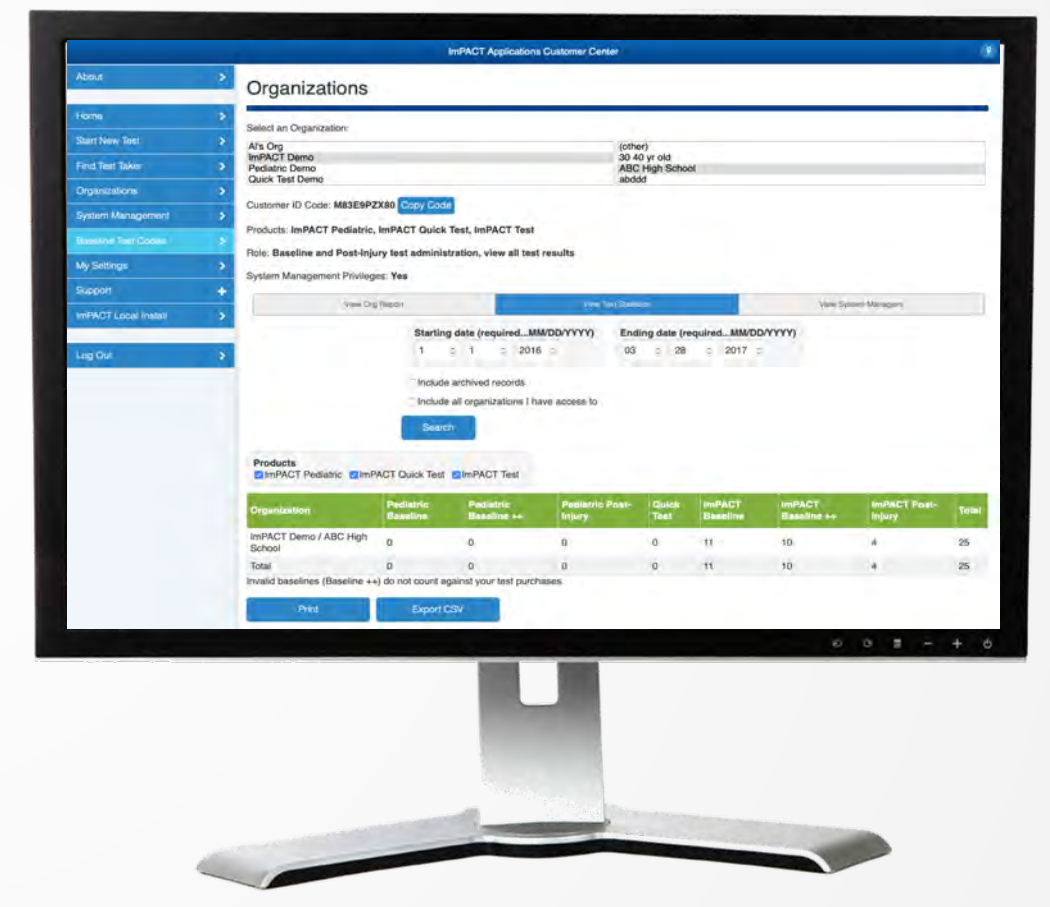

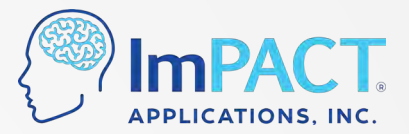

#### **Corrections/Transfers**

 Use Corrections/Transfers to correct information on a test

 If multiple records are for 1 individual, merge by making name, DOB, gender, and organization match exactly

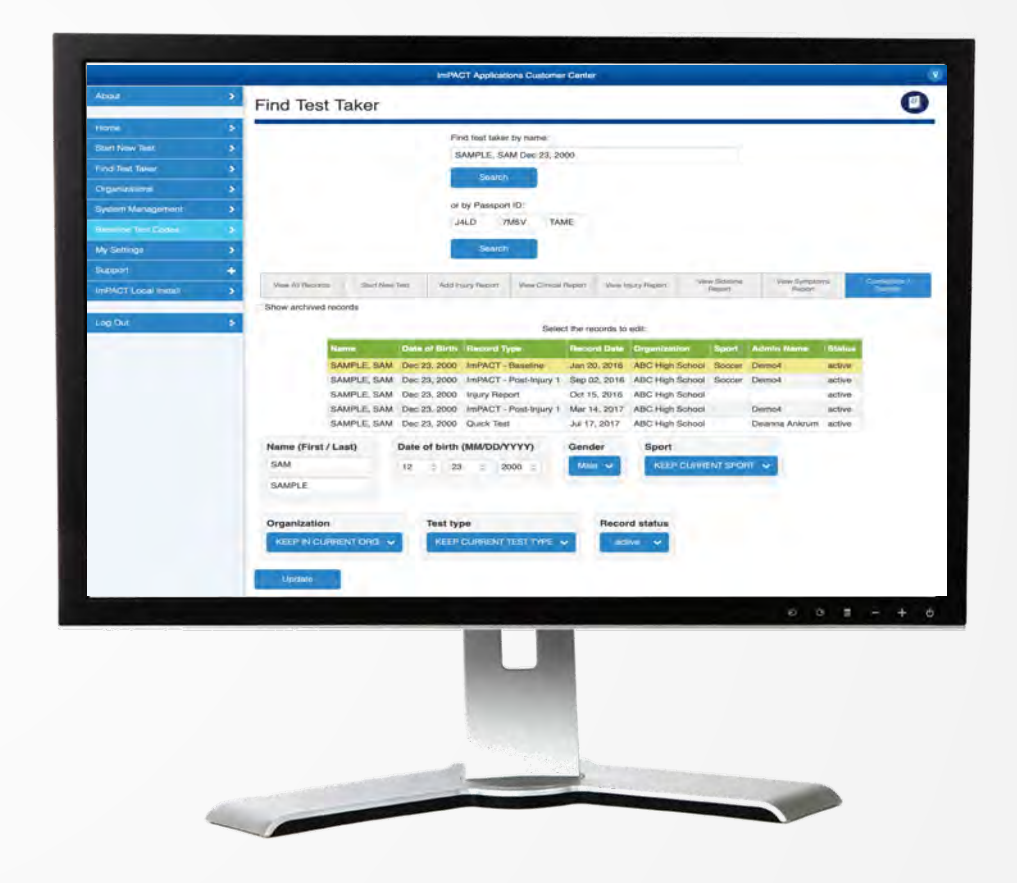

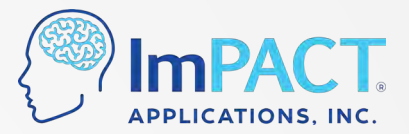

#### **Injury Reports**

Create new Injury Reports

• View existing Injury Reports

• Can print or save as .pdf file

| Loss of consciousness<br>None<br>1-20 seconds<br>21-59 seconds<br>1-2 minutes<br>3-5 minutes<br>> 5 minutes | Retrograde<br>None<br>1-10 seco<br>1-59 sec<br>1-5 minut<br>6-15 minut<br>0 > 15 minut | amnesia<br>onds<br>onds<br>es<br>ites<br>ites | Anterograde amnesia<br>None<br>1-5 seconds<br>6-15 seconds<br>15-30 minutes<br>31 min - 3 hours<br>> 3 hours | Confusion/Disorientation None 1-59 seconds 2-3 minutes 2-3 minutes 3-5 minutes > 5 minutes | Returned to play<br>after 0-15 min.<br>after 16-30 min.<br>after 31-45 min.<br>did not return<br>Taken to hospital | CT/MRI scan of hea<br>None<br>Negative<br>Positive |
|----------------------------------------------------------------------------------------------------|----------------------------------------------------------------------------------------|-----------------------------------------------|----------------------------------------------------------------------------------------------------|--------------------------------------------------------------------------------------------|----------------------------------------------------------------------------------------------------|----------------------------------------------------|
| Ditziness or balance problem Visual changes Nausea Vomiting Personality change Numbness or tingling         | ems                                                                                    |                                               |                                                                                                    |                                                                                            |                                                                                                    |                                                    |
|                                                                                                    |                                                                                        |                                               |                                                                                                    |                                                                                            | ð                                                                                                    | 0 = - +                                            |

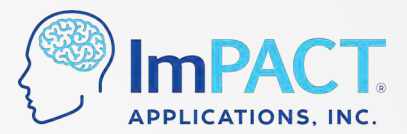

#### **Trouble Ticket**

 Can submit Trouble Tickets from the Customer Center under Support tab

 Response will be sent to the email address that you log in with

| Affected organization (optional):<br>ImPACT Demo<br>Pediatric Demo |           |
|--------------------------------------------------------------------|-----------|
| Message                                                            |           |
|                                                                    |           |
|                                                                    | e o z - + |

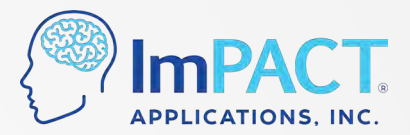

## **System Management**

- Only users with "System Manager" permission will be able to access this in the Customer Center
- Edit organization information and organization settings
- Add, remove, and manage Test Admins
- Can add sub-organizations if you have a CIC account or District account, etc.

| ImPACT Demo<br>Pediatric Demo<br>Workplace C                                 |                              |                  | (ot<br>#1<br>30<br>AB | (other)<br>#1 middle school<br>30 40 yr old<br>ABC High School |                |                   |  |
|------------------------------------------------------------------------------|------------------------------|------------------|-----------------------|----------------------------------------------------------------|----------------|-------------------|--|
| Customer ID Code:<br>Products: ImPACT Qu<br>Customer Account Nur<br>Edit Org | ick Test, ImF<br>nber: 99999 | PACT Test        | Export Test I         | Data Mana                                                      | ge Test Admins | Manage Org Settin |  |
|                                                                              |                              | Current Tes      | t Admins              | New Test Admin                                                 |                |                   |  |
| Name                                                                         |                              | Email Address    |                       | Role                                                           | System         | Manager?          |  |
| Allen St                                                                     | ern                          | astern@impactte  | st.com                | 5                                                              | No             |                   |  |
| Allison                                                                      | Strickland                   | astrickland@impa | acttest.com           | 0                                                              | Yes            |                   |  |
| Allison                                                                      | est                          | amschwartz21@g   | mail.com              | 5                                                              | No             |                   |  |
| Austin                                                                       |                              | austin-perks@uic | wa.edu                | 5                                                              | Yes            |                   |  |
| David T                                                                      | mmons                        | dtimmons@impa    | cttest.com            | 5                                                              | No             |                   |  |
|                                                                              |                              |                  |                       |                                                                |                | 0 0 1             |  |
|                                                                              |                              |                  |                       |                                                                |                |                   |  |

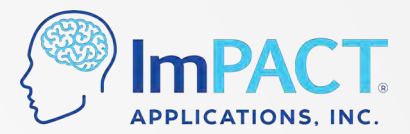

#### **My Settings**

Change password or email address

• Edit name or phone number

• View your organizations and user privileges

| Change Password | Change Email                          | Edit Name | Edit Phone # | List My Organizat |
|-----------------|---------------------------------------|-----------|--------------|-------------------|
|                 | Current password:<br>Current password | 1         |              |                   |
|                 | New password:                         |           | )            |                   |
|                 | New password                          |           |              |                   |
|                 | Re-enter new pass                     | sword:    |              |                   |
|                 | Re-enter new pas                      | isword    |              |                   |
|                 |                                       |           | Submit       |                   |
|                 |                                       |           |              |                   |
|                 |                                       |           |              |                   |
|                 |                                       |           |              |                   |

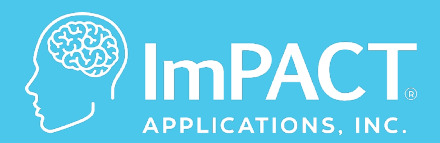

# **Technical Support**

ConcussionManagement.com

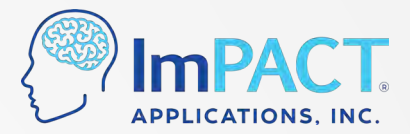

## **Common Testing Errors and Fixes**

#### "Assessment Suspended"

• Built-in time out feature

#### **Test will not launch**

- Check for any windows behind your browser
- Disable pop-up blocker

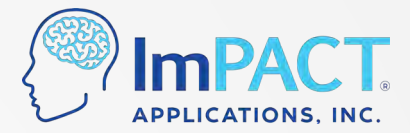

## **Common Testing Errors and Fixes**

#### Freezing

- Close programs running in the background
- Internet connectivity
- Outdated internet browser

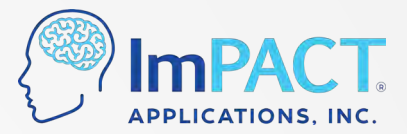

## **Technical Support**

- Support Hours:
  - US/CA: 7:00 am to 7:00 pm Central Time
  - EU/Intl: 8am to 5pm CMT / BST / IST

#### • Call

- US/CA: 877-646-7991 Option 3
- EU: 00353 019602923
- INTL: (0044) 02033937991

- Email
  - US: <a href="mailto:support@impacttest.com">support@impacttest.com</a>
  - CA: <a href="mailto:support@impacttestonline.ca">support@impacttestonline.ca</a>
  - EU: <u>europesupport@impacttestonline.com</u>
  - INTL: intlsupport@impacttestonline.com

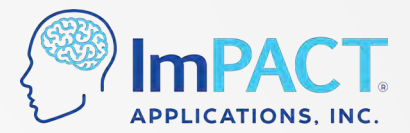

## **Thank You!**

#### For more information, please visit our website or email us.

Website: *impacttest.com* 

Email: <a href="mailto:support@impacttest.com">support@impacttest.com</a>

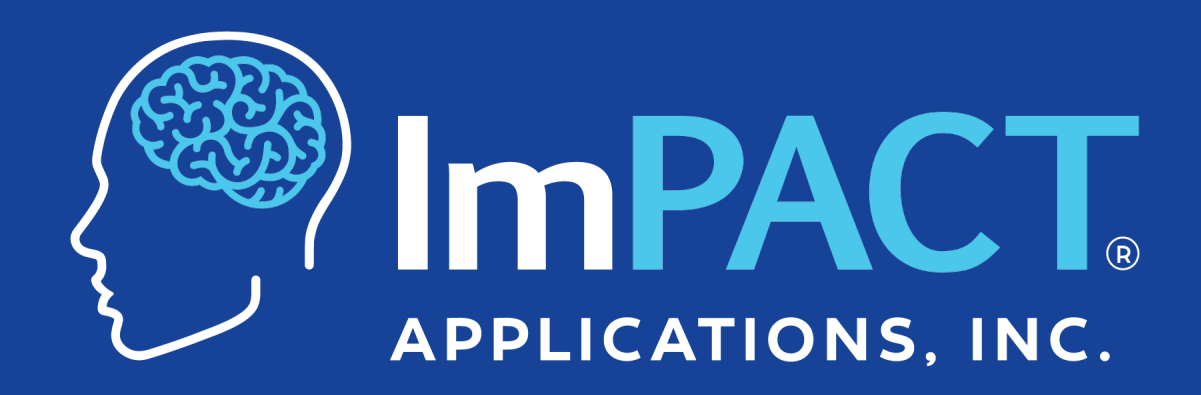

ConcussionManagement.com